# Withings Thermo

#### Thermomètre temporal connecté

Installation et instructions d'utilisation

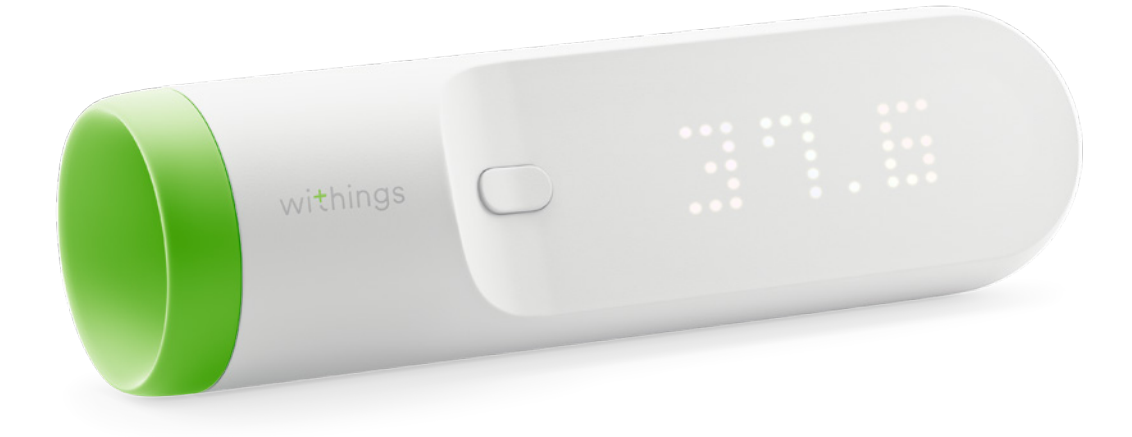

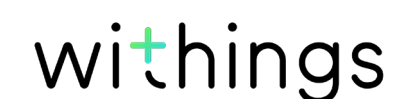

# Table des matières

| Exigences minimales                                    | 4  |
|--------------------------------------------------------|----|
| Accès Internet                                         | 4  |
| Smartphone ou appareil                                 | 4  |
| Version du système d'exploitation                      | 4  |
| Description du Withings Thermo                         | 5  |
| Vue d'ensemble                                         | 5  |
| Contenu de la boîte                                    | 5  |
| Description du produit                                 | 6  |
| Configuration de mon Withings Thermo                   | 7  |
| Installer l'application Withings Thermo                | 7  |
| Installation de mon Withings Thermo                    | 7  |
| Personnalisation des réglages du Withings Thermo       | 17 |
| Modifier la configuration de votre Withings Thermo     | 17 |
| Modifier les unités                                    | 20 |
| Modifier les autorisations du système (iOS uniquement) | 21 |
| Utilisation de mon Withings Thermo                     | 23 |
| Avant de prendre une mesure                            | 23 |
| Prendre une mesure                                     | 23 |
| Comment assigner une mesure                            | 24 |
| Comprendre les couleurs de la LED                      | 24 |
| Visualiser l'historique de mes mesures                 | 24 |
| Utilisation de l'application Withings Thermo           | 25 |
| Voir l'historique                                      | 25 |
| Ajouter des données à l'historique                     |    |
| Assigner une mesure                                    |    |
| Supprimer des données                                  |    |
| Programmer un rappel                                   | 41 |
| Partager mes données                                   | 43 |
| Conseils personnalisés                                 | 45 |
| Obtenir des conseils santé                             | 45 |
|                                                        |    |

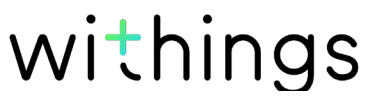

| Utiliser Thermia (iOS uniquement)      |    |
|----------------------------------------|----|
| Dissocier mon Withings Thermo          |    |
| Nettoyage et entretien                 |    |
| Nettoyer mon Withings Thermo           |    |
| Remplacer les piles                    |    |
| Mettre mon Withings Thermo à jour      |    |
| Copyright du guide utilisateur         | 51 |
| Mentions légales                       | 51 |
| Dispositif médical                     | 51 |
| Données personnelles                   | 51 |
| Instructions relatives à la sécurité   | 52 |
| Utilisation et rangement               |    |
| Sécurité                               |    |
| Entretien et réparation                |    |
| Caractéristiques                       | 53 |
| Récapitulatif des versions du document | 54 |
| Garantie                               | 55 |
| Mentions légales                       |    |

En utilisant votre Withings Thermo, vous acceptez expressément les conditions générales relatives aux services Withings, disponibles sur notre site internet.

# Exigences minimales

#### Accès Internet

Un routeur Wi-Fi personnel connecté à Internet est nécessaire pour installer votre Withings Thermo si vous l'installez avec une connexion Wi-Fi.

Votre routeur Wi-Fi doit être 802.11. b/g/n/ sur une fréquence de 2,4 GHz. Les réseaux 5 GHz ne sont pas pris en charge. Pour plus d'informations au sujet de la compatibilité du routeur Wi-Fi, veuillez consulter «Caractéristiques» page 53.

#### Smartphone ou appareil

Un appareil iOS ou Android (avec Bluetooth et Wi-Fi ou 3G/4G activés) est nécessaire pour :

- télécharger l'application Withings Thermo
- installer votre Withings Thermo
- accéder à vos données
- obtenir des conseils personnalisés

Pour davantage d'informations sur la compatibilité de l'appareil, consultez «Conseils personnalisés» page 45.

### Version du système d'exploitation

iOS 8 (ou version plus récente) ou Android 5.0 (ou version plus récente) sont nécessaires pour installer et utiliser l'application Withings Thermo.

#### Vue d'ensemble

Le Withings Thermo est le thermomètre temporal le plus perfectionné au monde. Doté d'un design élégant, il est aussi facile à utiliser, précis et hygiénique. Grâce à la technologie HotSpot Sensor™, il vous suffit d'appuyer sur le bouton et de faire glisser le Withings Thermo sur votre front. Ses 16 capteurs infrarouges prennent 2 000 mesures par seconde, et fournissent une mesure précise.

Vos mesures, ainsi que celles des membres de votre famille, sont automatiquement envoyées sur l'application Withings Thermo. Vous pouvez également ajouter des informations supplémentaires, comme par exemple les symptômes observés ou les médicaments pris, et obtenir des conseils santé.

### Contenu de la boîte

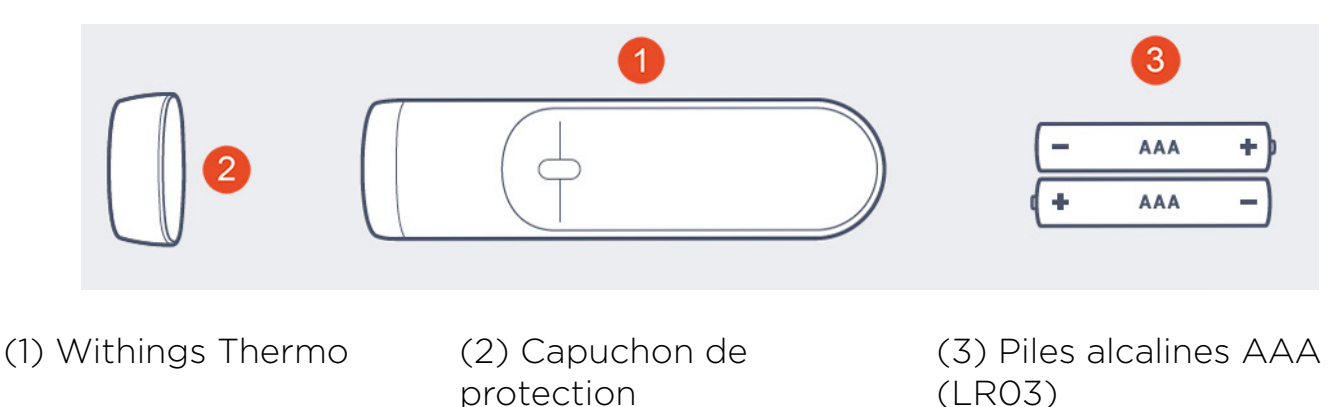

Vous trouverez également un guide d'installation rapide à l'intérieur de la boîte.

withings

(déjà installées)

FR - 5

### Description du produit

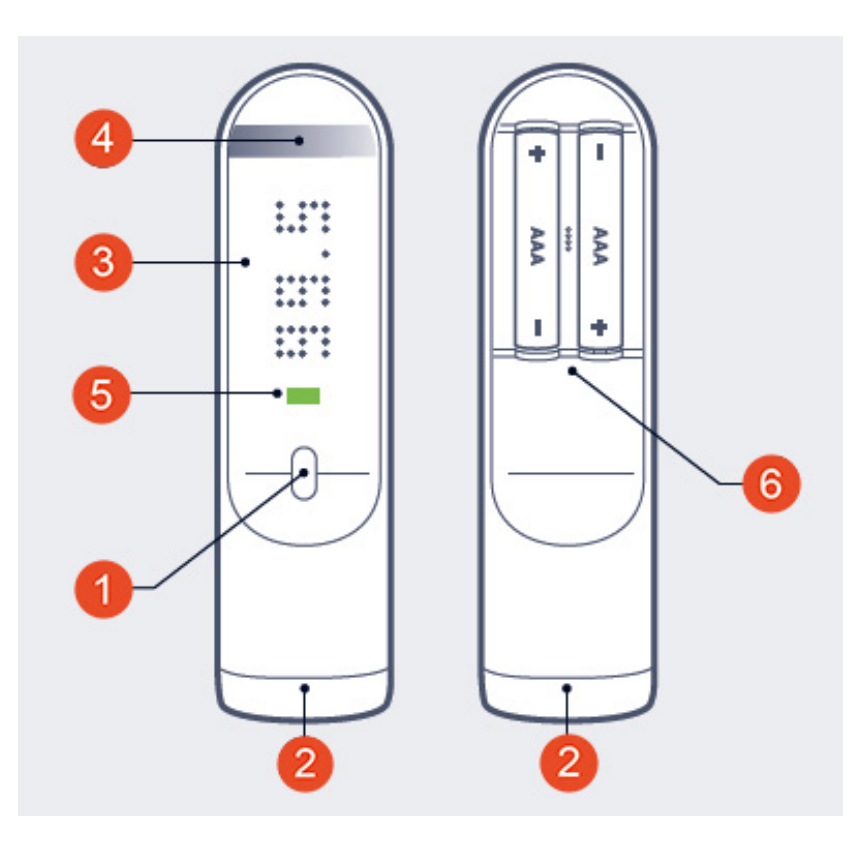

(1) Bouton principal(4) Zone tactile

(2) Capteur

(5) LED de diagnostic

(3) Écran(6) Couvercle ducompartiment à piles

### Installer l'application Withings Thermo

Si l'application Withings Thermo n'est pas encore installée sur votre appareil, veuillez suivre la procédure ci-dessous :

- 1. Tapez thermo.withings.com dans le navigateur internet de votre appareil.
- 2. Appuyez sur **Télécharger** dans l'App Store ou le Play Store.
- 3. Appuyez sur **OBTENIR** La procédure d'installation commence.

Dès qu'une nouvelle version de l'application Withings Thermo est disponible, vous êtes automatiquement invité(e) à faire la mise à jour.

### Installation de mon Withings Thermo

Le Withings Thermo peut être installé sur plusieurs comptes, mais est limité à huit utilisateurs.

#### Je découvre Withings

Si vous n'avez pas de compte Withings, suivez les étapes ci-dessous :

- 1. Ouvrez l'application Withings Thermo.
- 2. Appuyez sur Rejoindre.

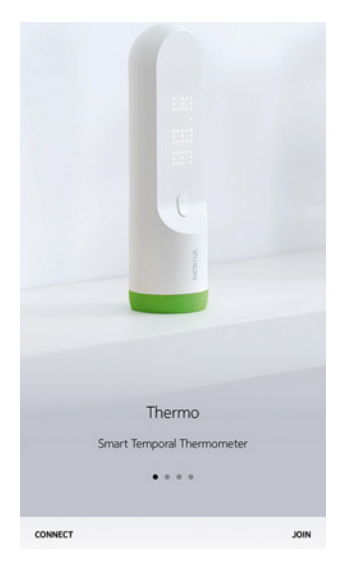

- 3. Saisissez votre adresse e-mail et le mot de passe que vous avez choisi pour votre compte Withings. Appuyez sur **Créer**.
- 4. Saisissez votre nom, sexe et date de naissance, et appuyez sur Suivant.
- 5. Indiquez votre taille et votre poids, puis appuyez sur Suivant.

6. Choisissez un avatar si vous le souhaitez, ou appuyez sur Suivant.

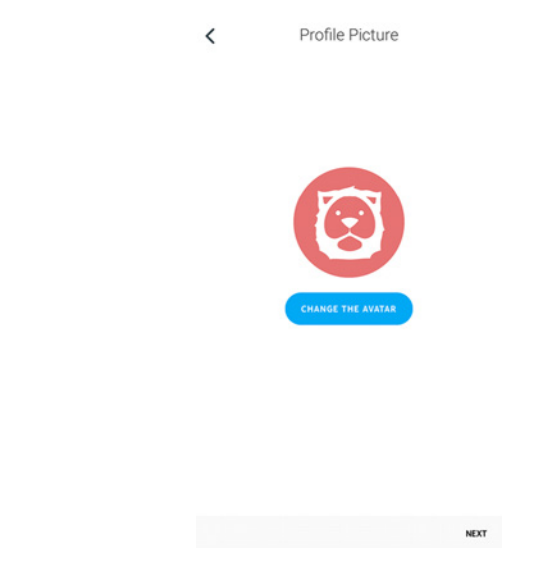

7. Ajoutez d'autres membres de votre famille si vous le souhaitez ou appuyez sur **Suivant**.

Vous pouvez ajouter d'autres membres de la famille plus tard si nécessaire.

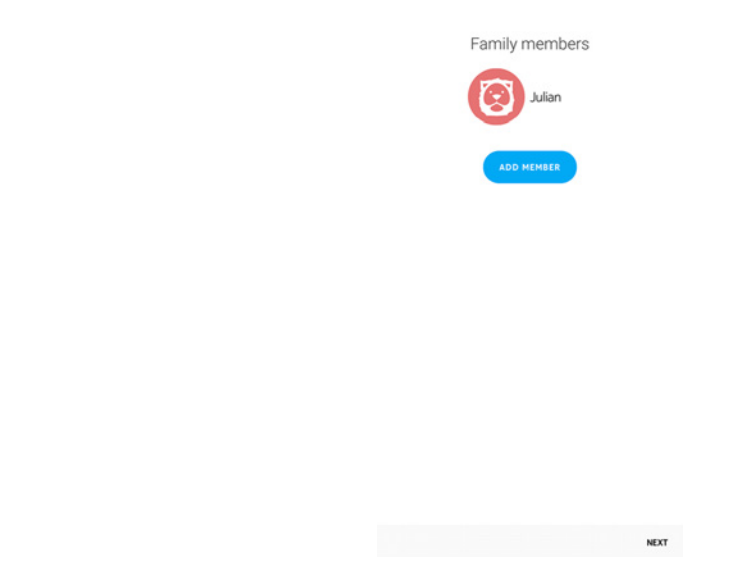

- 8. Appuyez sur **Suivant**.
- 9. Maintenez le bouton enfoncé pendant 8 secondes jusqu'à ce que l'écran

affiche « INSTALLER ».

| Cancel                         | Installation                           |
|--------------------------------|----------------------------------------|
| (i)<br>Press and<br>display sh | hold the button until the ows "SETUP". |
|                                |                                        |
|                                | NEXT                                   |

- 10. Appuyez sur **Suivant**.
- 11. Appuyez sur le Withings Thermo que vous souhaitez installer à partir de la fenêtre popup (iOS uniquement).

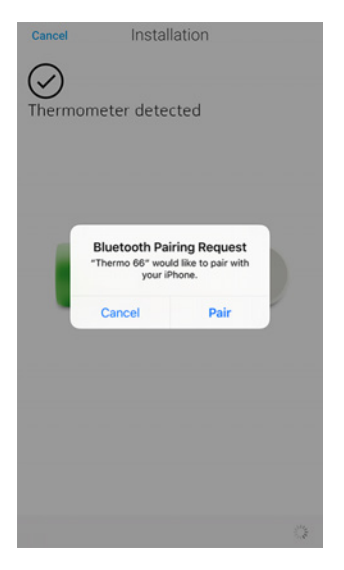

12. Appuyez sur **Installation rapide** afin d'utiliser le réseau Wi-Fi déjà configuré

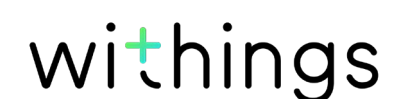

sur votre appareil ou **Configurer un autre réseau** pour en utiliser un autre.

| Cancel             | Wi-Fi setup                 |       |
|--------------------|-----------------------------|-------|
| Choose a your devi | a Wi-Fi network to :<br>ce. | setup |
|                    |                             |       |
| Setup Another      | Network                     | >     |
| I Don't Have A V   | Wi-Fi Network               | >     |

Pour utiliser le Bluetooth, appuyez sur **Je n'ai pas de réseau Wi-Fi**.

13. Appuyez sur **Suivant**.

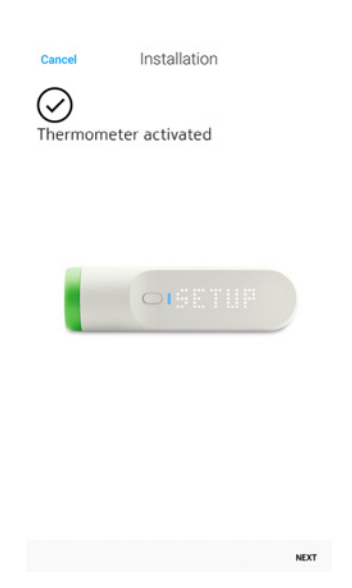

14. Appuyez sur **Suivant** pour regarder le tutoriel ou **Passer** si vous ne souhaitez pas le regarder.

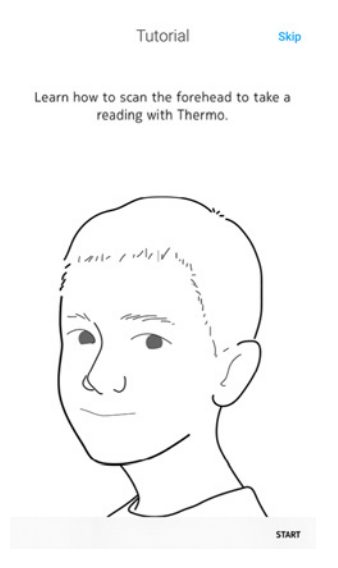

| <                   | A few tips                                                                                                    |
|---------------------|----------------------------------------------------------------------------------------------------|
|                     | ()                                                                                                    |
| Thern<br>the sk     | no doesn't need to be in contact with<br>kin. You can use it from up to 0.5 inch<br>away from the skin.          |
|                     | 2                                                                                                    |
| Ther<br>must<br>for | mo and the person being measured<br>be in a room at a stable temperature<br>10 minutes before taking a reading.  |
|                     | 3                                                                                                    |
| Hair th<br>hair st  | hat covers the forehead (e.g. bangs or<br>trands) can distort the measurement.<br>Sweep hair aside if necessary. |
|                     |                                                                                                    |
|                     |                                                                                                    |
|                     | GOT IT                                                                                                    |

16. Appuyez sur**Suivant** pour regarder le tutoriel ou **Passer** si vous ne souhaitez pas le regarder.

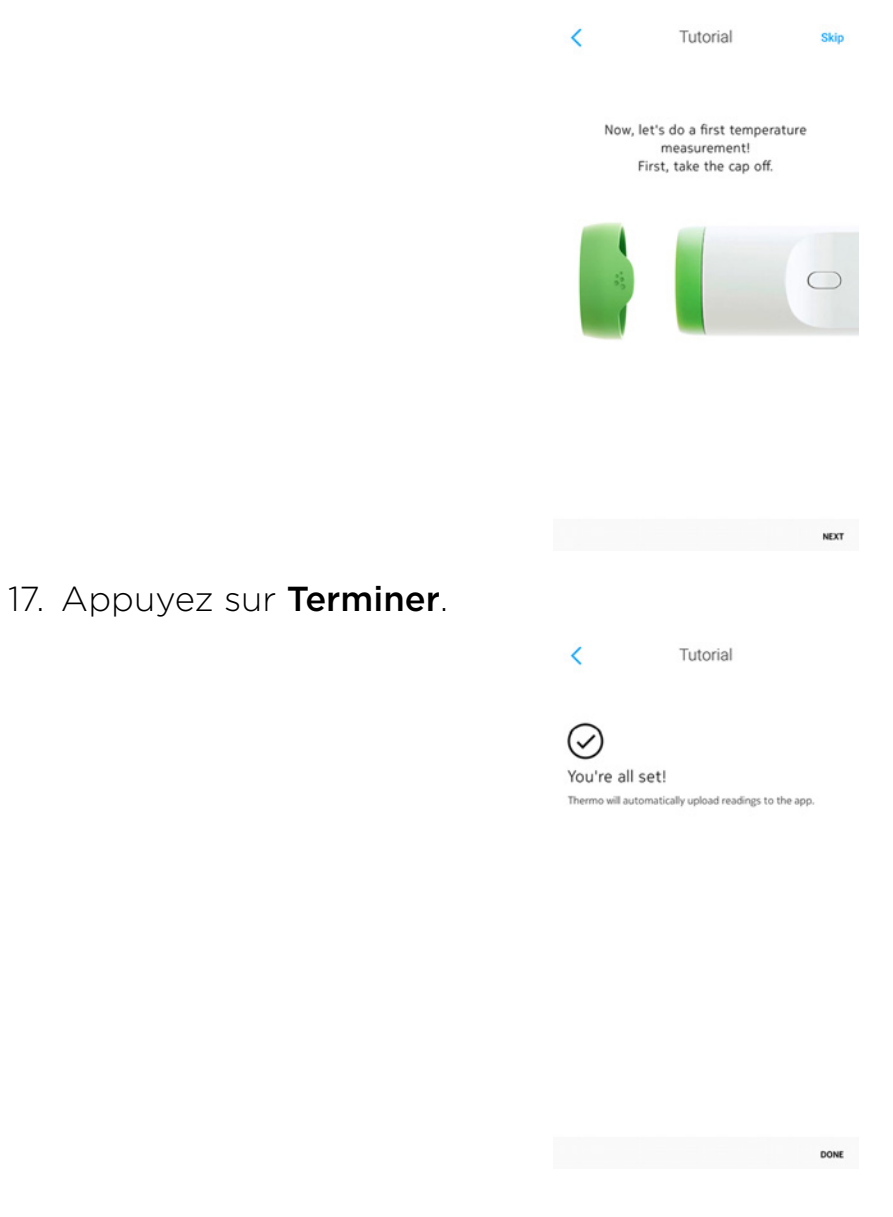

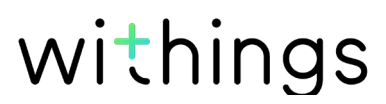

#### J'ai déjà un compte Withings

Si vous avez déjà un compte Withings, suivez les étapes ci-dessous :

- 1. Ouvrez l'application Withings Thermo.
- 2. Connectez-vous à votre compte Withings.
- 3. Appuyez sur **Réglages**.

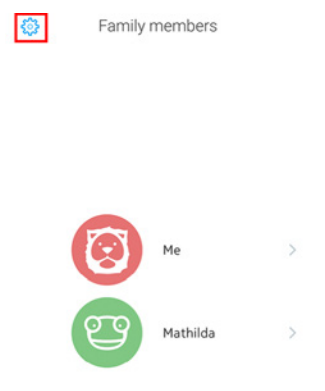

4. Appuyez sur Installer un Thermo.

| Done                                                                 | Settings                                                                  |             |
|----------------------------------------------------------------------|---------------------------------------------------------------------------|-------------|
| Thermometers                                                         | INSTALL A THERMO                                                          | >           |
| THERMOMETER 66                                                       |                                                                           | >           |
| Family                                                               | ADD MEMBER                                                                | >           |
|                                                                      | athida                                                                    |             |
| Health App                                                           | LEARN MORE                                                                | >           |
| HEALTH APP                                                           |                                                                           | >           |
| Apple Health app con                                                 | solidates health data from iPhone so<br>progress in one convenient place. |             |
| you can view all your                                                |                                                                           |             |
| Tutorials                                                            |                                                                           |             |
| Tutorials<br>HOW TO TAKE A ME                                        | ASUREMENT                                                                 | >           |
| Tutorials<br>HOW TO TAKE A ME.<br>HOW TO SCAN THE                    | ASUREMENT                                                                 | > >         |
| Tutorials<br>HOW TO TAKE A ME<br>HOW TO SCAN THE<br>HOW TO KEEP THER | ASUREMENT<br>FOREHEAD<br>MO CLEAN                                         | ><br>><br>> |

5. Appuyez sur Installer.

| <                                        |           |
|------------------------------------------|-----------|
| Le thermomètre qui surveille v<br>santé. | rotre     |
| 0131.5                                   |           |
|                                          |           |
| EN SAVOIR PLUS                           | INSTALLER |

6. Maintenez le bouton enfoncé pendant 8 secondes jusqu'à ce que l'écran affiche « INSTALLER ».

| Cancel                         | Installation                                 |
|--------------------------------|----------------------------------------------|
| (i)<br>Press and<br>display sh | l hold the button until the<br>lows "SETUP". |
|                                |                                              |
|                                | NEXT                                         |

- 7. Appuyez sur **Suivant**.
- 8. Appuyez sur le Withings Thermo que vous souhaitez installer à partir de la

withings

FR - 13

fenêtre popup (iOS uniquement).

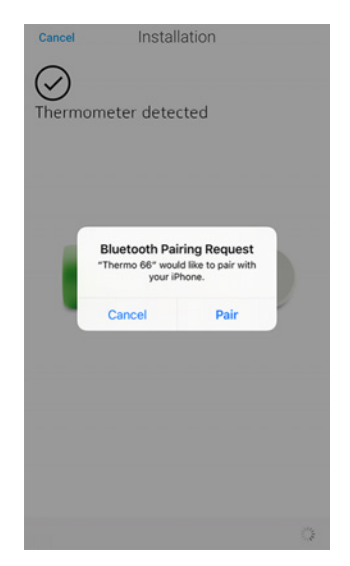

9. Appuyez sur **Installation rapide** afin d'utiliser le réseau Wi-Fi déjà configuré sur votre appareil ou **Configurer un autre réseau** pour en utiliser un autre.

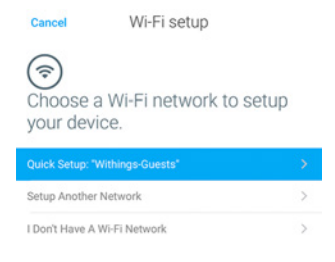

Pour utiliser le Bluetooth, appuyez sur **Je n'ai pas de réseau Wi-Fi**. 10. Appuyez sur **Suivant**.

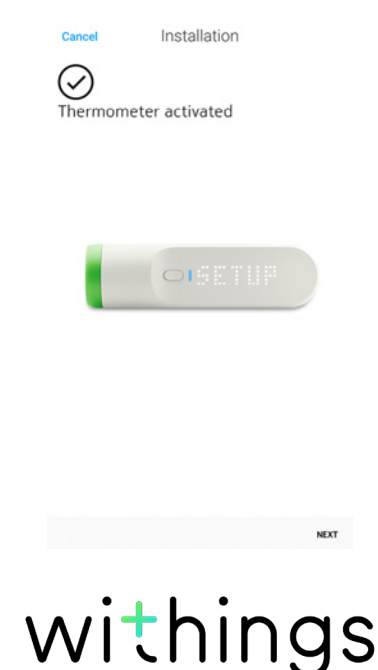

11. Appuyez sur **Suivant** pour regarder le tutoriel ou **Passer** si vous ne souhaitez pas le regarder.

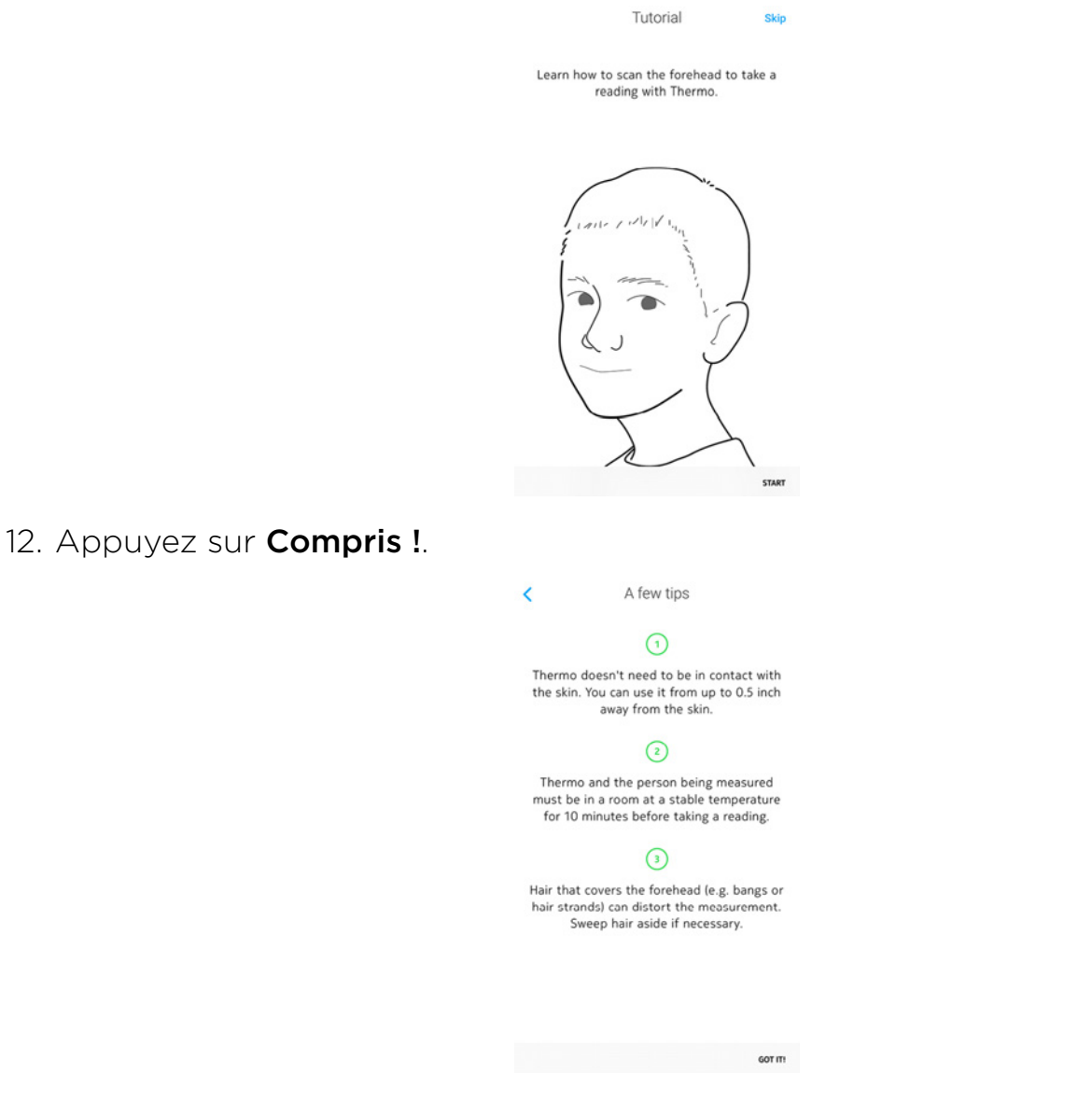

13. Appuyez sur **Suivant** pour regarder le tutoriel ou **Passer** si vous ne souhaitez pas le regarder.

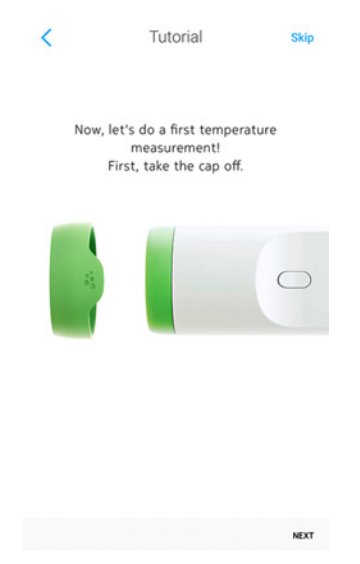

14. Appuyez sur **Terminer**.

Tutorial

 Oru're all set!

Thermo will automatically upload readings to the app.

DONE

Withings Thermo v2.0 | Avril 2018

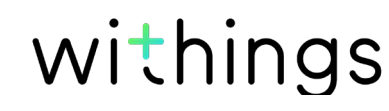

# Personnalisation des réglages du Withings Thermo

#### Modifier la configuration de votre Withings Thermo

Une modification de la configuration de votre Withings Thermo peut être nécessaire :

- si vous souhaitez utiliser un réseau Wi-Fi différent,
- si vous avez changé le nom ou le mot de passe du réseau Wi-Fi que vous utilisez,
- si vous souhaitez passer d'une configuration Bluetooth à une configuration Wi-Fi.

Si vous souhaitez passer d'une configuration Wi-Fi à une configuration Bluetooth, vous devrez dissocier votre Withings Thermo et le réinstaller complètement. Pour en savoir plus, consultez «Dissocier mon Withings Thermo» page 46.

Pour modifier votre configuration, suivez les étapes ci-dessous :

- 1. Ouvrez l'application Withings Thermo.
- 2. Appuyez sur Réglages.

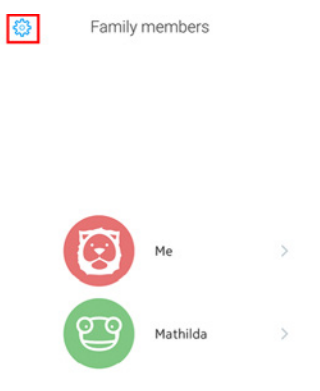

3. Appuyez sur le nom de votre Withings Thermo

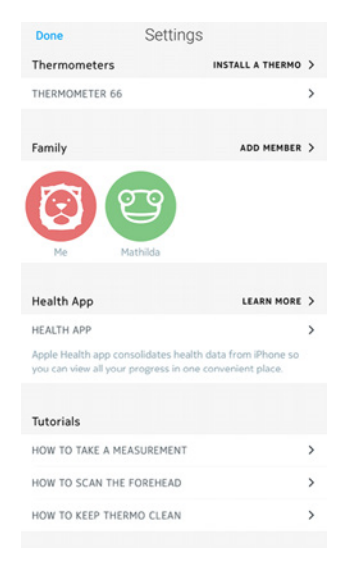

4. Appuyez sur Configurer un réseau Wi-Fi.

| 0131.5                    |     |
|---------------------------|-----|
| BATTERY LEVEL             | 79% |
| UPDATE MY DEVICE          | >   |
| CONFIGURE A WI-FI NETWORK | >   |
| REMOVE                    |     |

5. Maintenez le bouton enfoncé pendant 8 secondes jusqu'à ce que l'écran affiche « INSTALLER ».

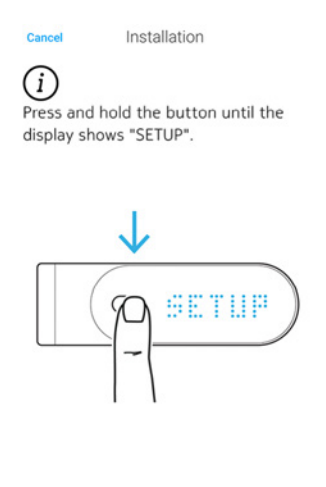

#### 6. Appuyez sur **Suivant**.

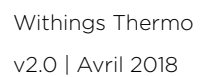

NEXT

- 7. Appuyez sur le Withings Thermo que vous souhaitez installer.
- 8. Appuyez sur **Installation rapide** afin d'utiliser le réseau Wi-Fi déjà configuré sur votre appareil ou **Configurer un autre réseau** pour en utiliser un autre.

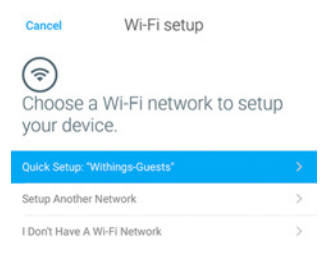

Si vous souhaitez installer votre Withings Thermo avec Bluetooth, appuyez sur **Je n'ai pas de réseau Wi-Fi**.

- 9. Appuyez sur Autoriser.
- 10. Appuyez sur **Terminer**.

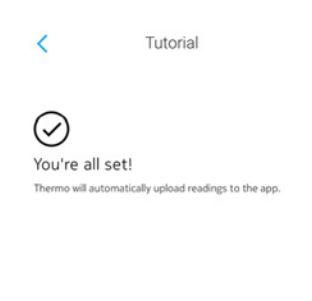

DONE

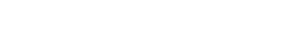

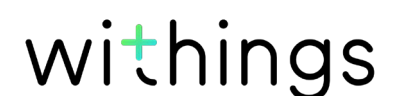

### Modifier les unités

Pour sélectionner l'unité de température (Celsius ou Fahrenheit), suivez les étapes ci-dessous :

- 1. Ouvrez l'application Withings Thermo.
- 2. Appuyez sur **Réglages**.

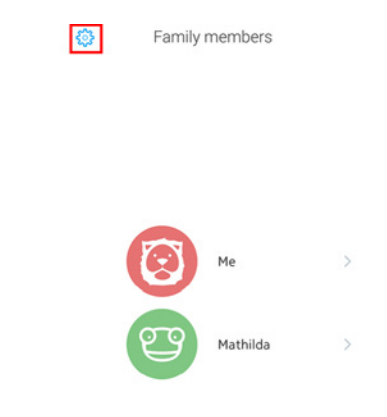

3. Appuyez sur l'unité que vous souhaitez modifier.

| Done            | Settings              |    |
|-----------------|-----------------------|----|
| General setting | 5                     |    |
| TEMPERATURE     |                       | *C |
| WEIGHT          |                       | kg |
| HEIGHT          |                       | m  |
| SYSTEM AUTHOR   | ZATIONS               | >  |
| Legal informati | ons                   |    |
| TERMS OF USE    |                       | >  |
| PRIVACY         |                       | >  |
| DISCLAIMER      |                       | >  |
|                 |                       |    |
|                 | LOG OUT               |    |
|                 | julian.smith@mail.com |    |
|                 | Nokia Thermo          |    |
|                 | Version 1.4.1         |    |

- 4. Appuyez sur l'unité que vous souhaitez utiliser.
- 5. Appuyez de nouveau sur la nouvelle unité définie afin de valider votre choix.

Le Withings Thermo et l'application Withings Thermo doivent communiquer entre eux pour que la modification de l'unité de la température soit prise en compte sur l'écran de votre Withings Thermo.

Veuillez noter que si votre Withings Thermo est relié à plusieurs comptes, vous devrez modifier l'unité de la température sur les deux comptes pour que la modification soit prise en compte sur l'écran de votre Withings Thermo.

### Modifier les autorisations du système (iOS uniquement)

Vous pouvez modifier les autorisations du système à tout moment, par exemple si vous souhaitez désactiver l'accès aux données mobiles sur votre appareil mobile avant de partir à l'étranger. Pour cela, suivez les étapes ci-dessous :

- 1. Ouvrez l'application Withings Thermo.
- 2. Appuyez sur **Réglages**.

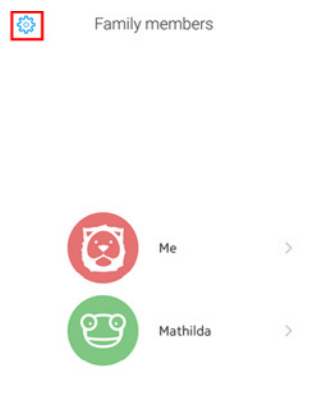

3. Appuyez sur Autorisations du système.

| Done            | Settings              |    |
|-----------------|-----------------------|----|
| General setting | 5                     |    |
| TEMPERATURE     |                       | °C |
| WEIGHT          |                       | kg |
| HEIGHT          |                       | m  |
| SYSTEM AUTHOR   | ZATIONS               | >  |
| Legal informati | ons                   |    |
| TERMS OF USE    |                       | >  |
| PRIVACY         |                       | >  |
| DISCLAIMER      |                       | >  |
|                 |                       |    |
|                 | LOG OUT               |    |
|                 | julian.smith@mail.com |    |
|                 | Nokia Thermo          |    |

4. Désactivez ou activez les autorisations concernées.

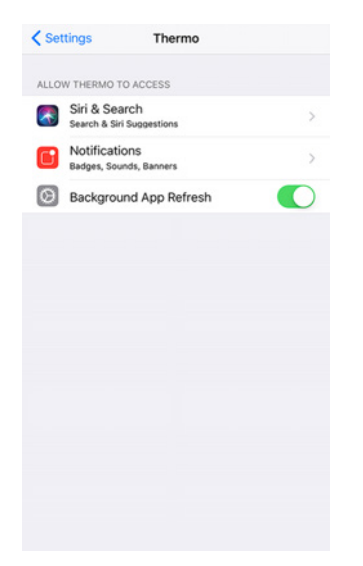

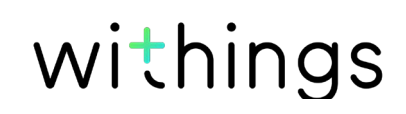

#### Avant de prendre une mesure

Veuillez lire attentivement ces instructions avant de prendre une mesure :

- L'utilisateur et le Withings Thermo doivent être soumis à la même température ambiante pendant une durée de dix minutes avant la prise d'une mesure.
- La mesure doit être prise sur peau sèche. Une peau moite pourrait fausser les résultats.
- Laissez passer au moins une quinzaine de minutes après une séance d'entraînement avant de prendre une mesure.
- Si vous prenez la température d'un nourrisson, veillez à laisser passer au moins une quinzaine de minutes après l'avoir allaité pour prendre une mesure.
- Veuillez ne pas prendre la température d'un bébé prématuré.

#### Prendre une mesure

Pour prendre une mesure, veuillez suivre les étapes ci-dessous :

- 1. Retirez le capuchon de protection.
- 2. Appuyez sur le bouton de votre Withings Thermo.
- Faites-le glisser horizontalement sur le front, du milieu du front à la tempe. Le contact direct avec la peau n'est pas nécessaire. Le Withings Thermo peut être maintenu à 1 cm (0,5 pouces) de la peau au maximum.

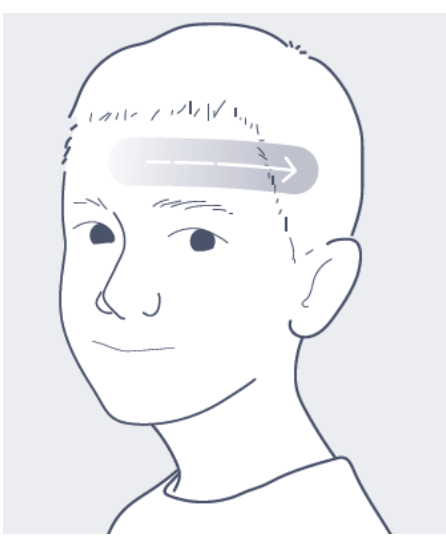

Le Withings Thermo émet une vibration à la fin de la prise de mesure et la température s'affiche sur l'écran. Vous pourrez alors assigner cette température à un utilisateur, soit à partir de l'appareil ou à partir de l'application.

#### Comment assigner une mesure

Pour assigner une mesure à un utilisateur à partir de votre Withings Thermo, suivez les étapes ci-dessous :

1. Dès que la température s'affiche, faites glisser votre doigt vers le haut ou vers le bas sur la zone tactile de l'écran pour sélectionner l'utilisateur concerné.

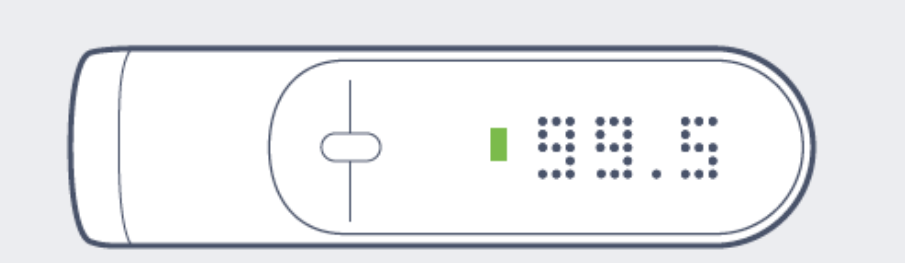

 Appuyez sur le bouton pour confirmer votre choix. Une LED s'allume pour indiquer le niveau de fièvre. Votre Withings Thermo s'éteindra après quelques secondes. Une fois le Withings Thermo éteint, votre mesure est envoyée sur l'application.

#### Comprendre les couleurs de la LED

La couleur de la LED permet de savoir immédiatement si la personne a de la fièvre ou non. La couleur de la LED est basée sur la température et l'âge de l'utilisateur. La gravité de la fièvre est également clairement visible en fonction de la couleur affichée.

Vous trouverez ci-dessous le niveau de fièvre correspondant à chaque tranche d'âge :

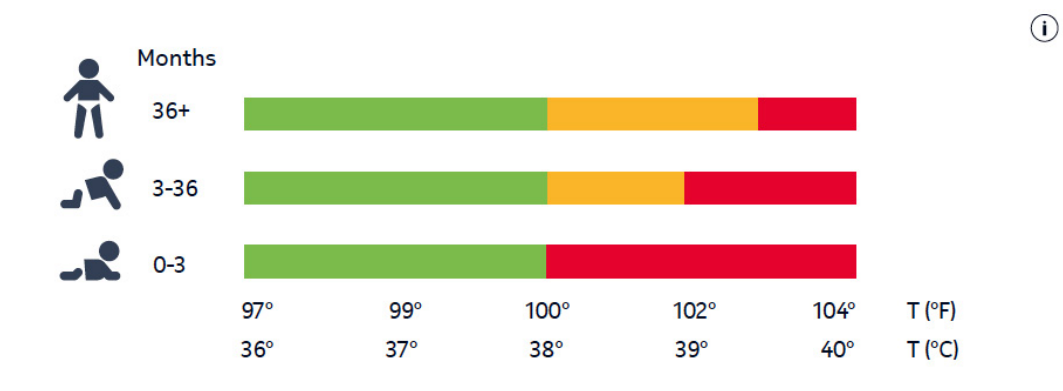

#### Visualiser l'historique de mes mesures

Une fois la mesure de votre Withings Thermo assignée à un utilisateur, vous pourrez vérifier l'historique des mesures pour cet utilisateur. Pour cela, faites défiler les mesures de bas en haut pour remonter dans le temps sur la zone tactile de votre Withings Thermo.

Vous verrez les 5 dernières mesures prises au cours des dernières 72 heures.

Withings Thermo v2.0 | Avril 2018

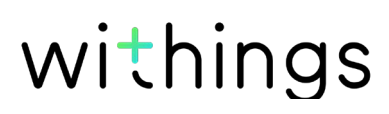

### Voir l'historique

#### Vue d'ensemble de l'historique

Chaque utilisateur de l'application Withings Thermo a son propre historique. L'objectif de l'historique est de suivre votre température au fil des semaines et d'enregistrer diverses informations sur votre santé (symptômes observés, médicaments pris, photos et commentaires).

Pour afficher un historique, il vous suffit de vous connecter à l'application Withings Thermo et d'appuyer sur le nom de la personne dont vous souhaitez visualiser l'historique.

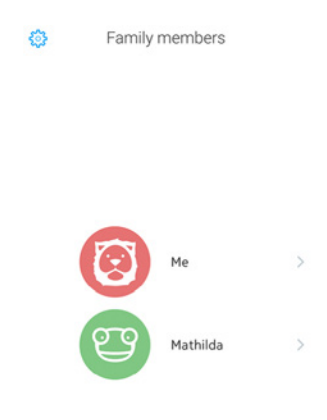

#### Voir l'historique

L'historique contient une liste de données diverses, classées par date et heure. Voici la liste des données pouvant figurer sur votre historique :

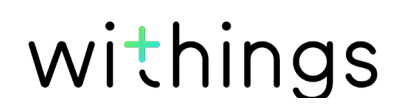

| Icône | Type de<br>données  | Description                                                                                                   |
|-------|---------------------|----------------------------------------------------------------------------------------------------|
|       | Niveau de<br>fièvre | Indique une température normale                                                                               |
|       | Niveau de<br>fièvre | Indique une température correspondant à une fièvre<br>modérée                                                 |
|       | Niveau de<br>fièvre | Indique une température correspondant à une fièvre<br>élevée                                                  |
|       | Remarques           | Indique que vous avez ajouté un commentaire, les<br>médicaments pris, les symptômes observés, ou une<br>photo |

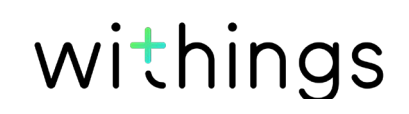

#### Afficher les données en mode Calendrier

L'icône du calendrier vous permettra d'afficher votre historique sous forme de calendrier. Cet affichage ne fournit pas autant d'informations que l'historique mais il est idéal pour connaître la fréquence de vos épisodes de fièvre. Le mode Calendrier est particulièrement utile pour les enfants en bas âge, car il est important de surveiller leurs épisodes de fièvre.

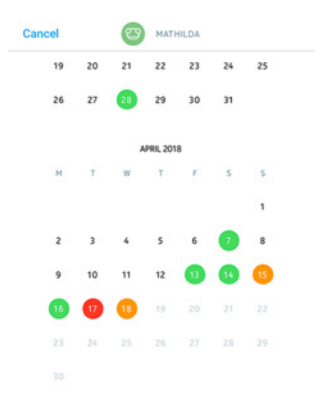

#### Afficher la vue détaillée d'une mesure

Vous pouvez obtenir des informations complémentaires sur une température en la sélectionnant dans l'historique.

| <                    |        | <b>Today</b><br>10:22 |    | ደ  |  |
|----------------------|--------|-----------------------|----|----|--|
|                      | 37,5°( | C                     |    |    |  |
| 36                   | 37     | 38 39                 | 40 | 41 |  |
| Notes                |        |                       |    |    |  |
|                      |        |                       |    |    |  |
| TUDO D COM           | mmont  |                       |    |    |  |
| туре а со            | mment  |                       |    |    |  |
| соммент<br>Туре а со | mment  |                       |    |    |  |
| соммент<br>Туре а со | mment  |                       |    |    |  |
| Type a co            | mment  |                       |    |    |  |
| Type a col           | mment  |                       |    |    |  |
| соммент<br>Туре а со | mment  |                       |    |    |  |
| соммент<br>Туре а со | mment  |                       |    |    |  |

Vous verrez alors :

- la date et l'heure de la mesure de température
- un bouton vous permettant de réassigner la mesure, si nécessaire
- la température avec un diagramme indiquant le niveau de fièvre
- un champ vous permettant d'ajouter un commentaire
- des boutons vous permettant de joindre des informations supplémentaires comme les médicaments, les symptômes et/ou des photos.

Withings Thermo v2.0 | Avril 2018

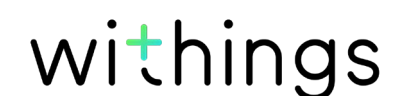

### Ajouter des données à l'historique

#### Ajouter des mesures de température manuellement

Même si les mesures de température prises avec le Withings Thermo sont automatiquement envoyées sur l'historique de l'utilisateur concerné, vous avez la possibilité d'ajouter des mesures de température manuellement. Pour cela, suivez les étapes ci-dessous :

- 1. Ouvrez l'application Withings Thermo.
- 2. Touchez le nom de la personne dont vous souhaitez ajouter la température.

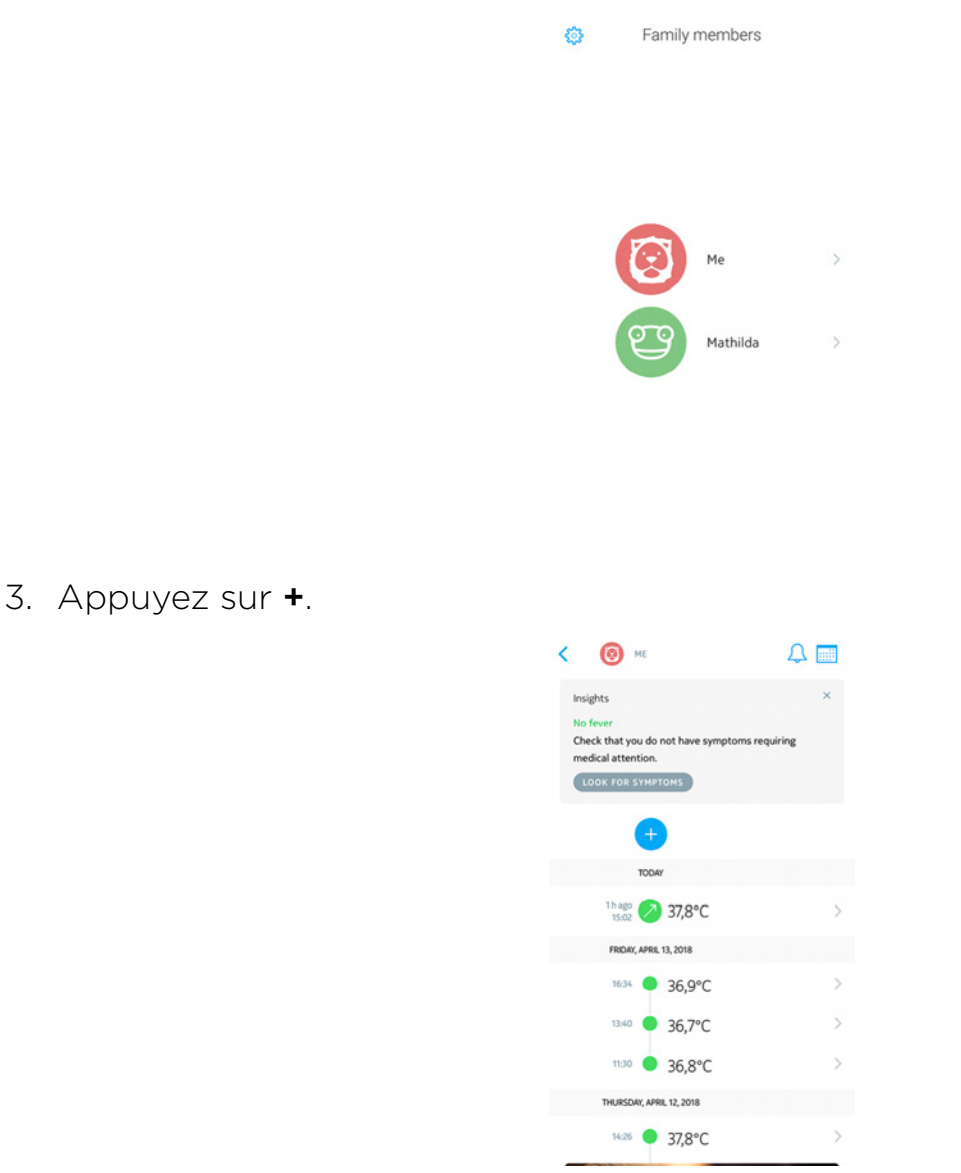

4. Touchez Température manuelle.

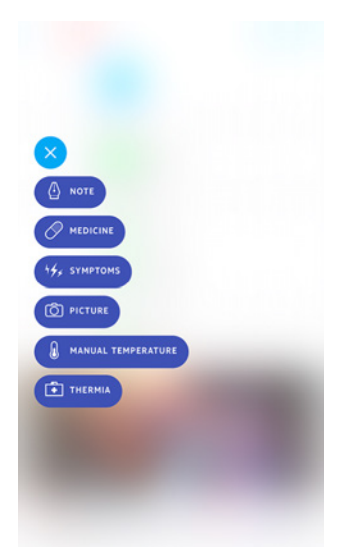

5. Touchez la bulle et faite-la glisser pour sélectionner la bonne température, puis appuyez sur **Terminé**.

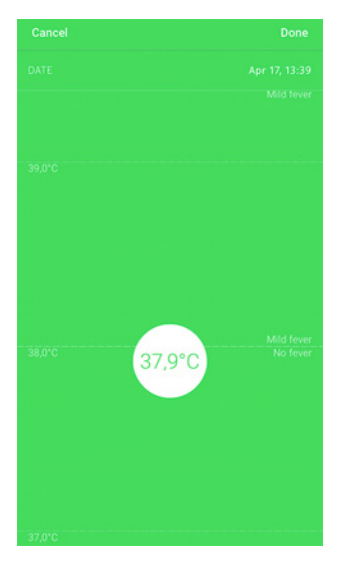

#### Ajouter un commentaire

Vous pouvez ajouter des commentaires sur votre historique, si vous souhaitez par exemple surveiller l'évolution de vos symptômes. Pour cela, suivez les étapes cidessous :

- 1. Ouvrez l'application Withings Thermo.
- 2. Appuyez sur le nom de la personne dont vous souhaitez mettre l'historique à

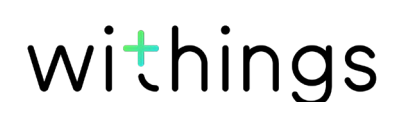

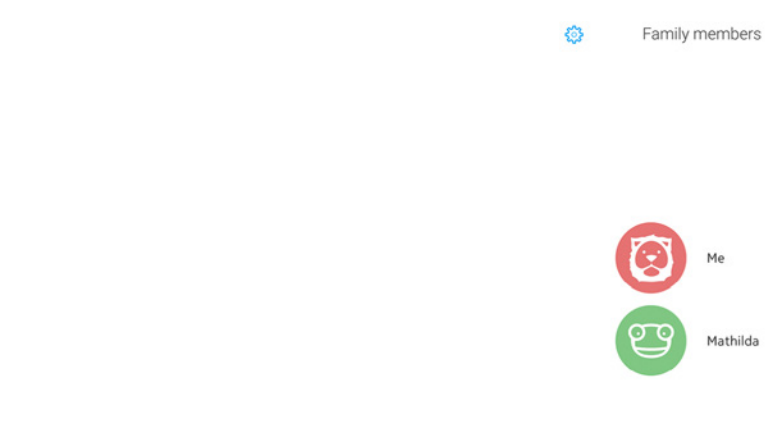

3. Appuyez sur +.

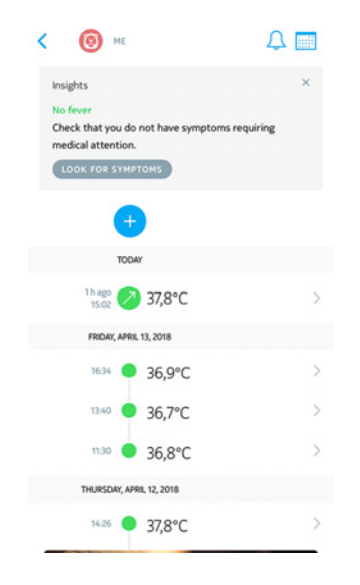

4. Appuyez sur **Commentaire**.

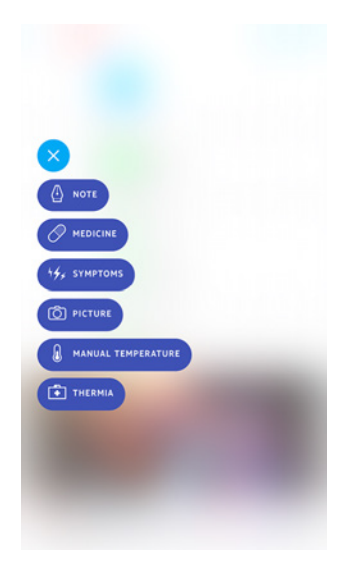

5. Saisissez votre commentaire et appuyez sur **Sauvegarder**.

| Cancel                    | Note | Save          |
|---------------------------|------|---------------|
| DATE                      |      | Apr 17, 13:39 |
| сонмынт<br>Туре a comment |      |               |

| ME  |     |   | s | 44+ | 15  |   | PICTU | )<br>RE      |
|-----|-----|---|---|-----|-----|---|-------|--------------|
|     |     |   |   |     |     |   |       |              |
| QV  | V E | F | 2 | r y | r l | J | IC    | P            |
| Α   | s   | D | F | G   | н   | J | к     | L            |
| +   | z   | x | с | V   | в   | Ν | м     | $\bigotimes$ |
| 123 | ۲   | ₽ |   | sp  | асе |   | re    | turn         |

Withings Thermo v2.0 | Avril 2018

#### Ajouter des médicaments

Si vous souhaitez garder une trace des médicaments que vous prenez, que ce soit pour votre fièvre ou toute autre maladie, vous pouvez les ajouter à votre historique. Pour cela, suivez les étapes suivantes :

- 1. Ouvrez l'application Withings Thermo.
- 2. Appuyez sur le nom de la personne dont vous souhaitez mettre l'historique à jour.

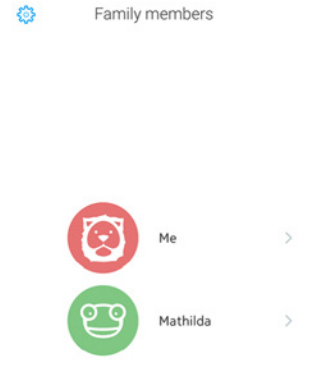

3. Appuyez sur +.

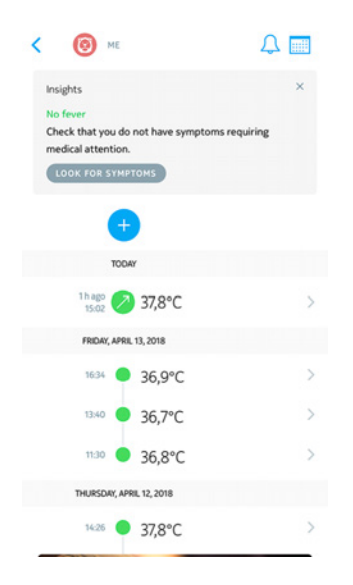

4. Appuyez sur Médicaments.

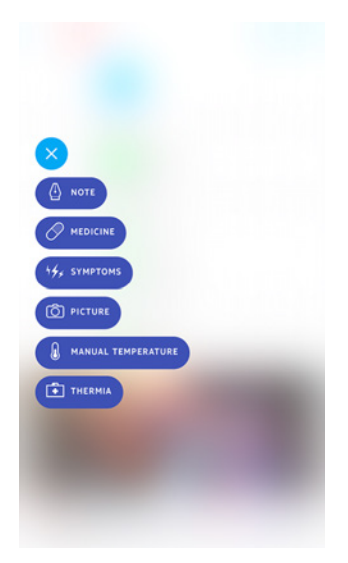

5. Saisissez le nom de votre médicament et appuyez sur Sauvegarder.

| Cancel   |     |       | 1   | Note |     |   |        | Save      |  |
|----------|-----|-------|-----|------|-----|---|--------|-----------|--|
| DATE     |     |       |     |      |     |   | Apr 17 | , 13:39   |  |
| COMMENT  |     |       |     |      |     |   |        |           |  |
| Type a c | omn | nent. |     |      |     |   |        |           |  |
|          |     |       |     |      |     |   |        |           |  |
|          |     |       |     |      |     |   |        |           |  |
|          |     |       |     |      |     |   |        |           |  |
|          |     |       |     |      |     |   |        |           |  |
|          |     |       |     |      |     |   |        |           |  |
| MEDIC    | INE |       | 5   | 44+  | 5   |   | PICTU  | )<br>RE   |  |
| 1        |     |       |     | The  |     |   | ľm     |           |  |
| Q W      | E   | F     | 2 1 | r۱   | r l | J | C      | P         |  |
| A        | s   | D     | F   | G    | н   | J | к      | L         |  |
| +        | z   | х     | с   | v    | в   | Ν | м      | $\otimes$ |  |
| 123      |     | 0     |     | spa  | ace |   | re     | turn      |  |

Lorsqu'un type de médicament aura été saisi, vous pourrez le sélectionner ultérieurement sans avoir à le saisir à chaque fois.

#### Ajouter des symptômes

Si vous souhaitez garder une trace de vos symptômes, vous pouvez les ajouter à votre historique. Pour cela, suivez les étapes suivantes :

- 1. Ouvrez l'application Withings Thermo.
- 2. Appuyez sur le nom de la personne dont vous souhaitez mettre l'historique à

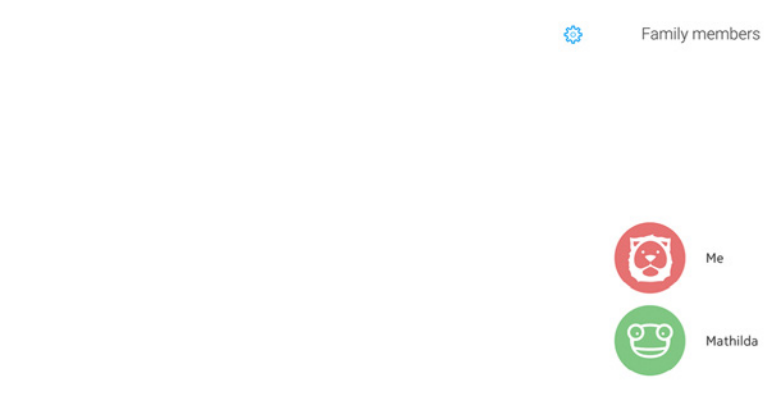

3. Appuyez sur +.

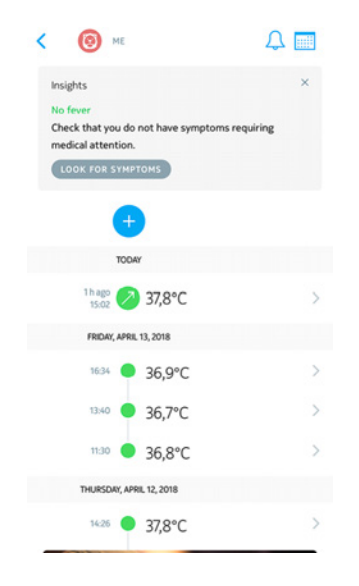

4. Appuyez sur Symptômes.

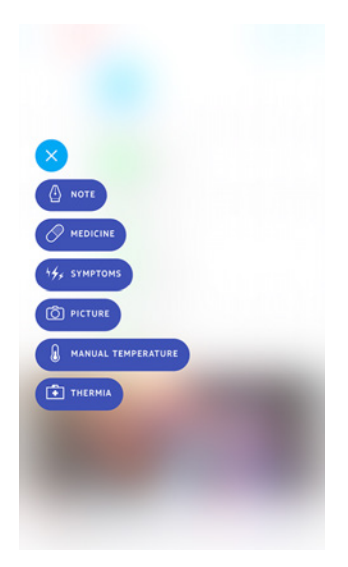

5. Sélectionnez chaque symptôme constaté et appuyez sur Sauvegarder.

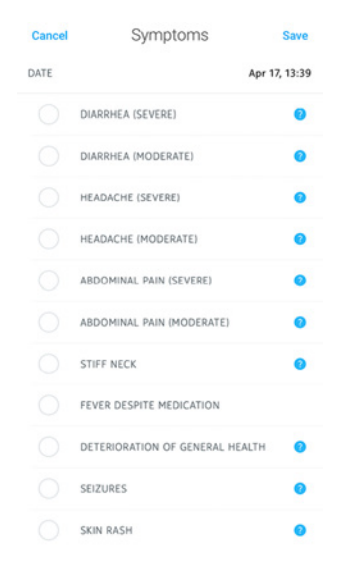

#### Ajouter une photo

Vous pouvez ajouter une photo à votre historique si vous le souhaitez. Pour cela, suivez les étapes ci-dessous :

- 1. Ouvrez l'application Withings Thermo.
- 2. Appuyez sur le nom de la personne dont vous souhaitez mettre à jour l'historique.

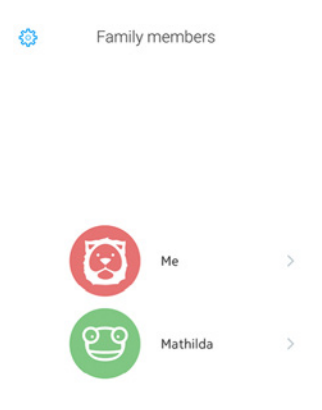

3. Appuyez sur +.

| Insights<br>No fever<br>Check that you do not have symptoms re<br>medical attention. | × |
|--------------------------------------------------------------------------------------|---|
| TODAY                                                                                |   |
| <sup>1 h ago</sup> // 37,8°C                                                         | > |
| FRIDAY, APRIL 13, 2018                                                               |   |
| <sup>1634</sup> <b>36,9°C</b>                                                        | > |
| <sup>13:40</sup> ● 36,7°C                                                            | > |
| 11:30 <b>36,8°</b> C                                                                 | > |
| THURSDAY, APRIL 12, 2018                                                             |   |
| 14:26 <b>37,8°</b> C                                                                 | > |

4. Appuyez sur Photo.

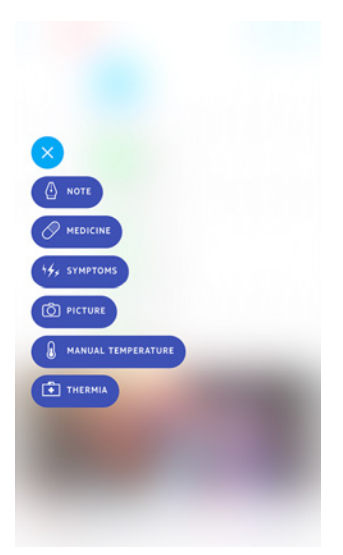

5. Appuyez sur **Sélectionner une photo** pour utiliser une photo existante ou **Prendre une photo** pour en prendre une.

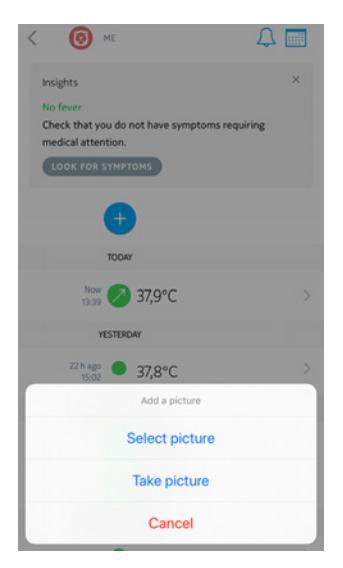

6. Si vous avez choisi de prendre une photo, appuyez sur Utiliser la photo pour

Withings Thermo v2.0 | Avril 2018

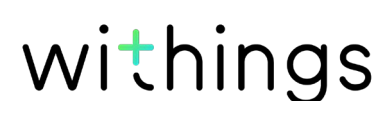

#### Assigner une mesure

#### Assigner une mesure non assignée

Si vous avez pris une mesure à l'aide de votre Withings Thermo mais ne l'avez pas assignée immédiatement, vous pouvez le faire à partir de votre application Withings Thermo. Pour cela, suivez les étapes ci-dessous :

- 1. Ouvrez l'application Withings Thermo.
- 2. Appuyez sur **Assigner à...** dans la bannière du haut. Cette bannière peut mettre quelques secondes à s'afficher dans l'application car cette dernière doit d'abord se synchroniser avec votre Withings Thermo.

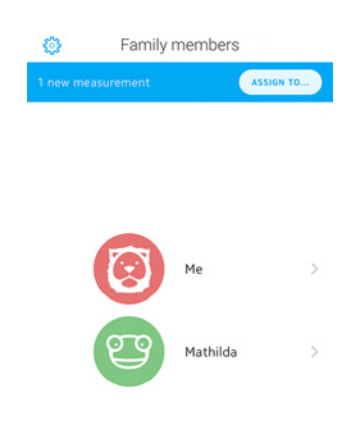

3. Sélectionnez la mesure et touchez le profil utilisateur auquel vous souhaitez l'assigner.

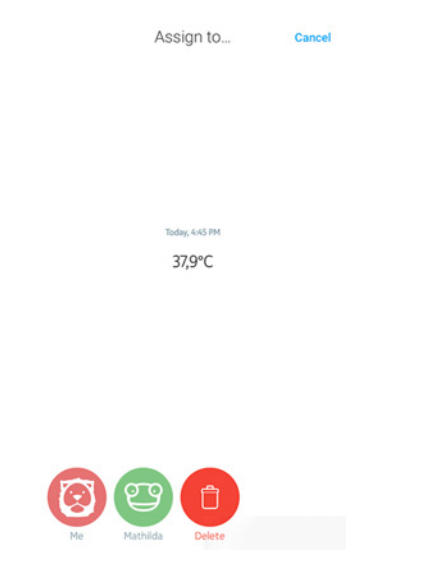

#### Réassigner une mesure

Si vous avez par erreur assigné une mesure de température au mauvais profil utilisateur, vous pouvez le rectifier à tout moment. Pour cela, suivez les étapes cidessous :

- 1. Ouvrez l'application Withings Thermo.
- 2. Appuyez sur le nom de la personne à laquelle vous avez assigné la mesure accidentellement.

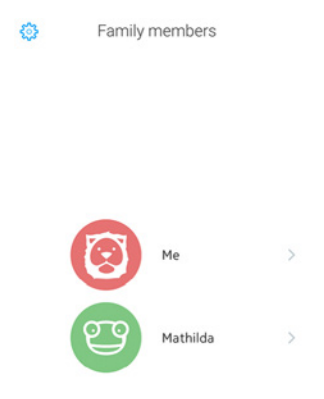

3. Appuyez sur la mesure que vous avez assignée par erreur.

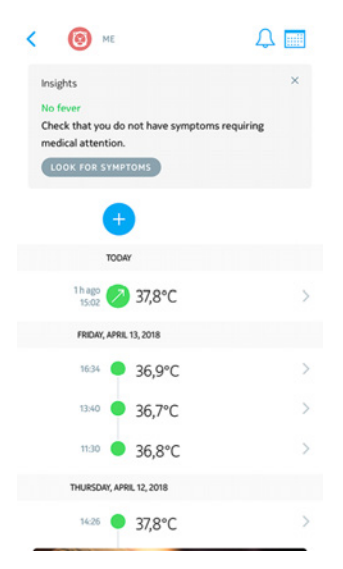

4. Appuyez sur l'icône Assigner dans le coin supérieur droit.

| <          | Thursday, A<br>14 | Thursday, April 12, 2018<br>14:26 |    |    |
|------------|-------------------|-----------------------------------|----|----|
|            | 37,8°C            |                                   |    |    |
| 36         | 37 58             | 39                                | 40 | 41 |
| Notes      |                   |                                   |    |    |
| COMMENT    |                   |                                   |    |    |
| Type a con | nment             |                                   |    |    |
|            |                   |                                   |    |    |
|            |                   |                                   |    |    |
|            |                   |                                   |    |    |
|            |                   |                                   |    |    |

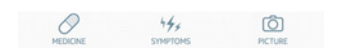

5. Appuyez sur le profil utilisateur auquel vous souhaitez assigner la mesure.

| <                    | Toc<br>15:         | lay<br>02 |    | ደ |
|----------------------|--------------------|-----------|----|---|
|                      | 37,8°C<br>No fever |           |    |   |
| 36                   | 37 38              | 39        | 40 |   |
| Notes                |                    |           |    |   |
| сонныя<br>Туре а сол |                    |           |    |   |
| CANCEL               | ASSIGN             | I TO      |    |   |
| 29                   |                    |           |    |   |

#### Supprimer des données

Vous pouvez, si vous le souhaitez, supprimer des données de l'historique (mesures de température, symptômes, médicaments, photos, ou commentaires). Pour cela, suivez les étapes ci-dessous :

- 1. Ouvrez l'application Withings Thermo.
- 2. Appuyez sur le nom de la personne dont vous souhaitez mettre l'historique à

| •   | • • • |     |   |
|-----|-------|-----|---|
|     | thi   | na  | C |
| VVI |       | 1.2 | J |

jour.

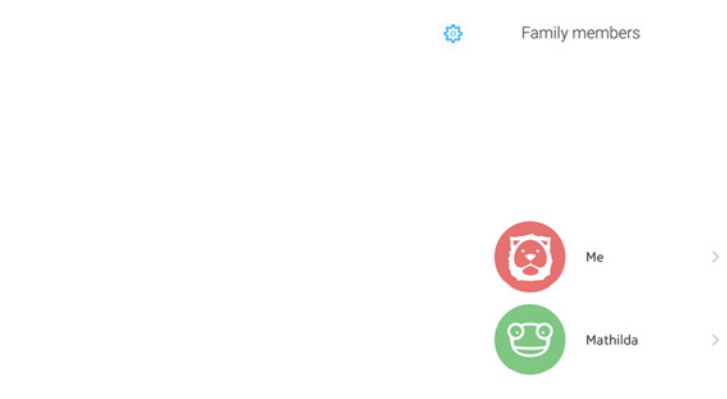

3. Faites glisser l'information que vous souhaitez supprimer vers la gauche et appuyez sur **Supprimer**.

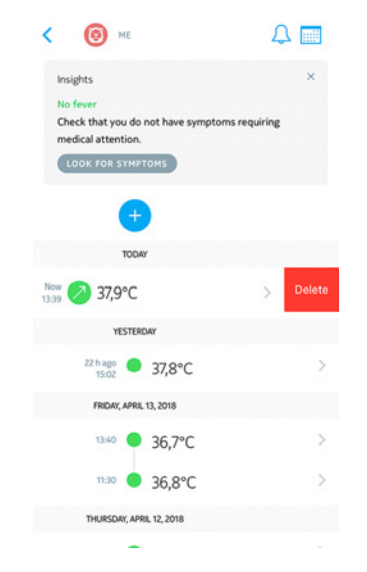

Veuillez noter que vous ne pourrez plus récupérer cette information par la suite.

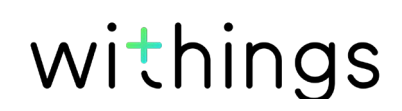

#### Programmer un rappel

Si votre mesure de température la plus récente indiquait une fièvre élevée, ou si vous avez saisi des symptômes susceptibles d'être inquiétants, l'application Withings Thermo vous permet de programmer un rappel pour surveiller la situation de façon régulière.

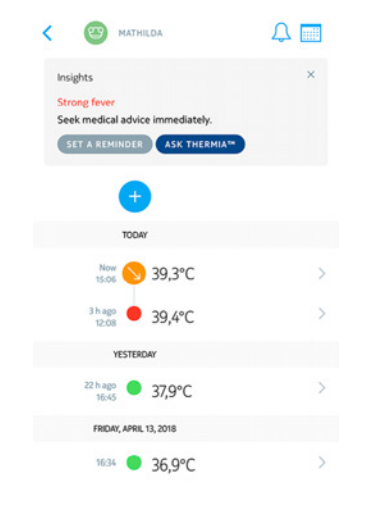

Vous pouvez aussi programmer un rappel manuellement. Pour cela, suivez les étapes ci-dessous :

- 1. Ouvrez l'application Withings Thermo.
- 2. Appuyez sur le nom de la personne pour qui vous souhaitez programmer un rappel.

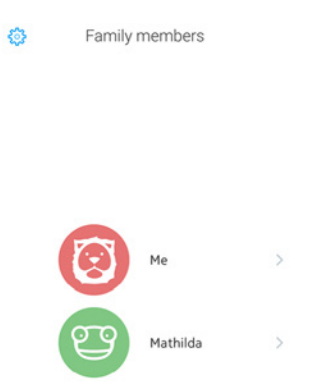

3. Appuyez sur +.

| C O ME                            | 4             |
|-----------------------------------|---------------|
| Insights                          | ×             |
| No fever                          |               |
| Check that you do not have sympto | oms requiring |
| medical attention.                |               |
| LOOK FOR SYMPTOMS                 |               |
|                                   |               |
| <b>A</b>                          |               |
|                                   |               |
| TODAY                             |               |
| Thomas and an and a               |               |
| 15.02 O 37,8°C                    | >             |
| EDIDAY 4008 13 2018               |               |
| Philip, PPhil 13, 2010            |               |
| 1634 😑 36,9°C                     | >             |
|                                   |               |
| 13:40 😑 36,7°C                    | >             |
|                                   |               |
| 1130 🛡 36,8°C                     | >             |
| THURSDAY, APRIL 12, 2018          |               |
|                                   |               |
| 14:26 🔵 37,8°C                    | >             |
|                                   |               |

4. Appuyez sur Rappel.

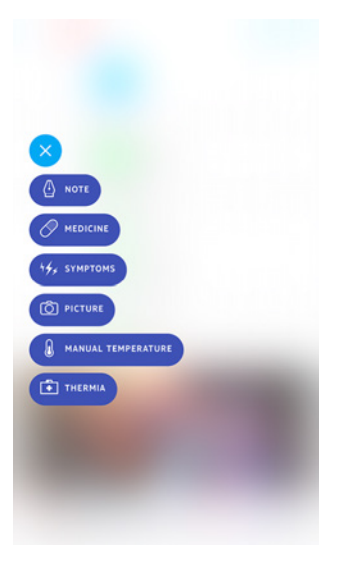

5. Sélectionnez la fréquence et la plage horaire des rappels.

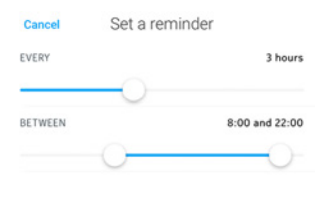

Vous pouvez annuler le rappel à tout moment en le modifiant et en appuyant sur **Arrêter les rappels**.

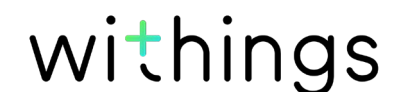

Withings Thermo v2.0 | Avril 2018 Notez que les rappels sont programmés à partir de votre smartphone et qu'ils ne sont pas stockés sur nos serveurs. Ils seront donc perdus si vous vous déconnectez de l'application et que vous vous reconnectez.

#### Partager mes données

Il est pour le moment impossible de partager vos données à partir de l'application Withings Thermo. Cela sera possible ultérieurement.

Vous pouvez toutefois lier l'application à Apple Santé où vos données seront envoyées. Pour cela, suivez les étapes ci-dessous :

- 1. Ouvrez l'application Withings Thermo.
- 2. Appuyez sur Réglages.

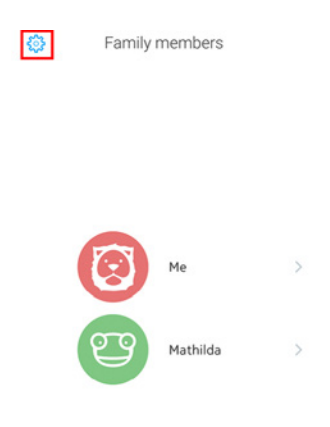

3. Appuyez sur Autoriser l'application Santé.

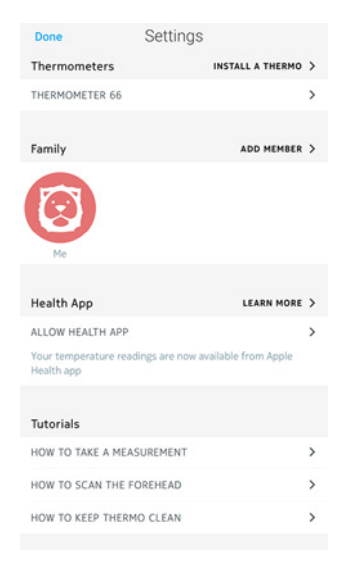

4. Appuyez sur Autoriser.

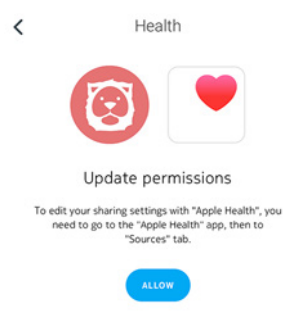

- 5. Allez dans Apple Santé > Sources > Thermo.
- 6. Sélectionnez les données que vous souhaitez partager avec Apple Santé.

| Sources                                        | Thermo                                |                     |
|------------------------------------------------|---------------------------------------|---------------------|
| Turn All Ca                                    | itegories Off                         |                     |
| Allow or disall listed here.                   | low "Thermo" to access all            | I health data types |
| ALLOW "THE                                     | RMO" TO WRITE DATA:                   |                     |
| No Body                                        | Temperature                           |                     |
| App Explanati<br>You will be ab<br>Health app. | ion:<br>le to export health data to   | your Apple          |
| Data                                           |                                       | >                   |
| ALLOW "THE                                     | RMO" TO READ DATA:                    |                     |
| S Body                                         | Temperature                           |                     |
| App Explanati<br>You will be ab<br>Health app. | ion:<br>ole to import health data fro | om your Apple       |
|                                                |                                       |                     |
|                                                |                                       | *                   |

### Obtenir des conseils santé

Lorsque vous ajoutez une mesure de température, que ce soit manuellement dans l'application Withings Thermo ou grâce à votre Withings Thermo, l'application Withings Thermo affiche des conseils santé en haut de votre historique. Les conseils santé sont également affichés à chaque fois que vous ajoutez des symptômes ou des médicaments à votre historique.

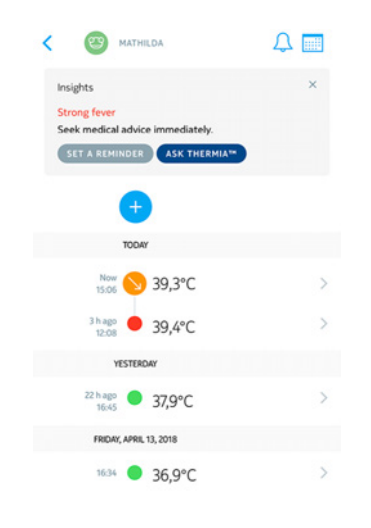

Ces conseils santé vous permettent de savoir à quel moment il est recommandé de consulter un médecin, en fonction de votre température et de vos symptômes. Dans certains cas, l'application Withings Thermo pourra vous demander des informations supplémentaires pour vous fournir des conseils plus pertinents.

Les conseils santé peuvent vous inciter à utiliser Thermia dans certains cas (iOS uniquement). Pour en savoir plus, consultez «Utiliser Thermia (iOS uniquement)» page 45.

### Utiliser Thermia (iOS uniquement)

Thermia est un service offert par le Boston Children's Hospital qui vous aide à obtenir plus d'informations sur votre état de santé en fonction de votre température et de vos symptômes. Plus d'informations sur Thermia sont disponibles sur http://thermia.io/.

À partir des conseils santé affichés en haut de votre historique, vous avez la possibilité d'accéder à Thermia si votre température ou vos symptômes sont plus préoccupants.

Il suffit d'appuyer sur **Demander à Thermia™** et de répondre aux questions pour obtenir des informations utiles.

Withings Thermo v2.0 | Avril 2018

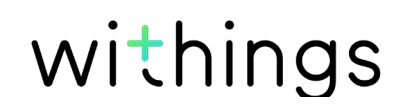

# Dissocier mon Withings Thermo

Si vous ne souhaitez plus utiliser votre Withings Thermo et que vous souhaitez effacer toutes les données utilisateur de votre appareil, vous devez d'abord le dissocier de votre compte. Cela peut s'avérer utile si vous souhaitez le donner à quelqu'un. Pour cela, suivez les étapes ci-dessous :

- 1. Ouvrez l'application Withings Thermo.
- 2. Appuyez sur Réglages.

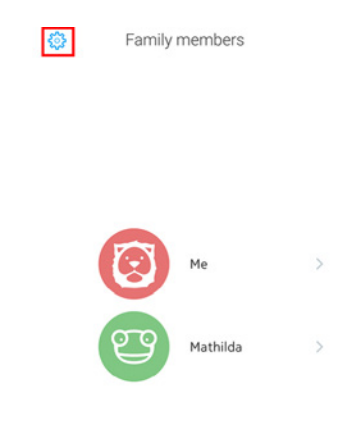

3. Appuyez sur votre Withings Thermo.

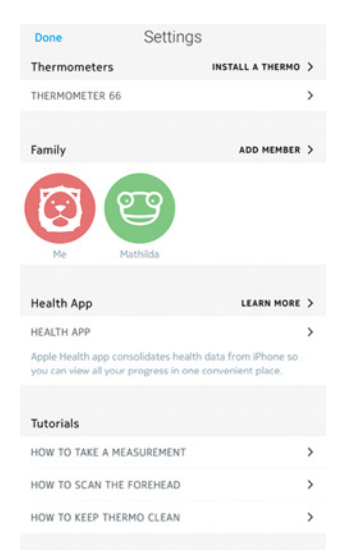

4. Appuyez sur Effacer.

| BATTERY LEVEL             | 79% |
|---------------------------|-----|
| UPDATE MY DEVICE          | ,   |
| CONFIGURE A WI-FI NETWORK | >   |
| REMOVE                    |     |

5. Appuyez sur **Dissocier de mon compte**.

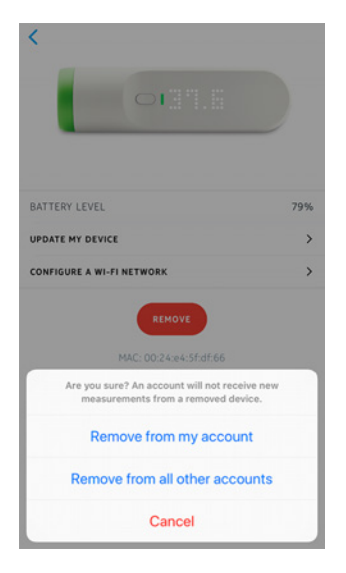

Veuillez noter que le fait de dissocier votre Withings Thermo ne supprime pas vos données de l'application Withings Thermo.

#### Nettoyer mon Withings Thermo

Pour nettoyer votre Withings Thermo, suivez les étapes ci-dessous :

- 1. Essuyez la surface de votre Withings Thermo à l'aide d'un chiffon doux et sec.
- 2. Nettoyez le verre à l'aide d'un coton-tige humecté d'eau chaude.
- 3. Séchez le verre à l'aide d'un coton-tige propre et sec.

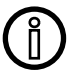

N'utilisez en aucun cas un solvant, quel qu'il soit, pour nettoyer votre Withings Thermo.

#### Remplacer les piles

Lorsque le niveau de charge commence à baisser, les piles doivent être remplacées. Pour cela, suivez les étapes ci-dessous :

- 1. Soulevez le couvercle magnétique du compartiment à piles de votre Withings Thermo pour l'ouvrir.
- 2. Retirez les anciennes piles et jetez-les conformément au règlement local.
- 3. Insérez deux nouvelles piles AAA (LR03) dans le compartiment. Vérifiez que vous respectez bien la polarité lorsque vous insérez les piles.
- 4. Refermez le couvercle du compartiment à piles.

#### Mettre mon Withings Thermo à jour

Nous procédons à des mises à jour régulières pour vous permettre de bénéficier des toutes dernières fonctionnalités ajoutées à nos produits. Lorsque de nouveaux logiciels internes sont disponibles, ils sont automatiquement installés dans l'application Withings Thermo si votre Withings Thermo est installé avec la connexion Wi-Fi.

Vous pouvez toutefois vérifier si des mises à jour sont disponibles et forcer leur installation à tout moment. Pour cela, suivez les étapes suivantes :

1. Ouvrez l'application Withings Thermo.

2. Appuyez sur **Réglages**.

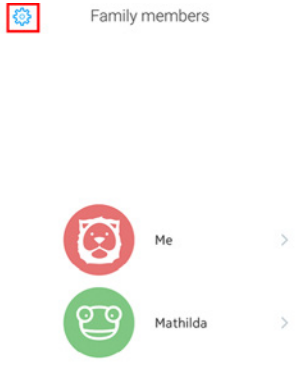

3. Appuyez sur votre Withings Thermo.

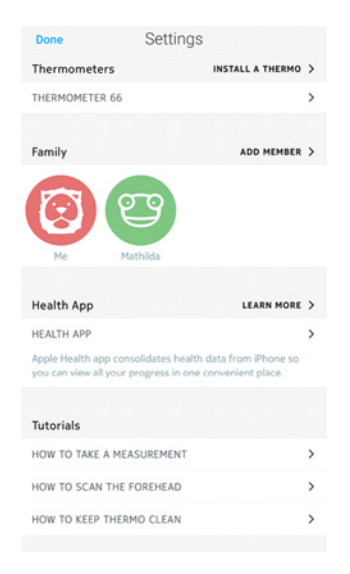

4. Appuyez sur Mettre à jour mon appareil.

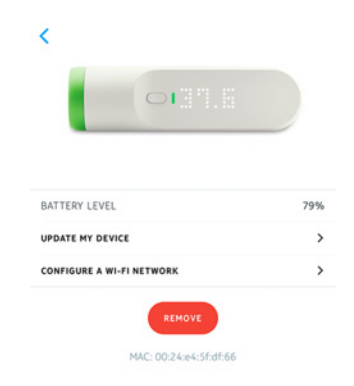

5. Maintenez le bouton enfoncé pendant 8 secondes jusqu'à ce que l'écran

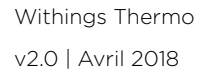

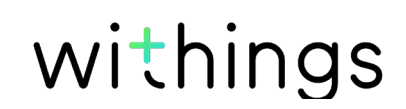

affiche « INSTALLER ».

| Cancel                                                               | Installation |  |  |
|----------------------------------------------------------------------|--------------|--|--|
| (i)<br>Press and hold the button until the<br>display shows "SETUP". |              |  |  |
|                                                                      | ↓            |  |  |
|                                                                      |              |  |  |
|                                                                      |              |  |  |

NEXT

- 6. Appuyez sur **Suivant**.
- 7. Appuyez sur le Withings Thermo que vous souhaitez installer.
- 8. Appuyez sur **Mise à jour**.
- 9. Appuyez sur **Fermer** lorsque la mise à jour est terminée.

# Copyright du guide utilisateur

Ce mode d'emploi est protégé par les lois de propriété intellectuelle et de copyright. Toute reproduction, modification, représentation, et/ou publication sans l'accord préalable de Withings sont strictement interdites. Vous ne pouvez imprimer ce mode d'emploi que pour votre usage personnel.

Pour toute question, veuillez contacter Withings à l'adresse : https://support. withings.com/hc/fr/requests/new

# Mentions légales

# En utilisant votre Withings Thermo, vous acceptez expressément les conditions générales relatives aux services Withings, disponibles sur notre site internet.

### Dispositif médical

- Le Withings Thermo est un dispositif médical et a été approuvé par les autorités compétentes.
- L'application Withings Thermo n'est pas un dispositif médical. Les conseils santé ou recommandations fournis par l'application ne peuvent remplacer un avis médical.

#### Données personnelles

- Veuillez lire notre politique de confidentialité, que vous pourrez trouver sur notre site internet.
- Vérifiez que le mot de passe de votre compte Withings est suffisamment sécurisé pour empêcher l'accès à votre compte. Il doit comprendre au minimum 8 caractères, comprendre des majuscules et des minuscules, et utiliser une combinaison de caractères alphanumériques et de caractères spéciaux.

### Utilisation et rangement

- Utilisez le produit à une température comprise entre 10 °C et 40 °C (50 °F et 104 °F).
- Le produit doit être rangé dans un endroit propre et sec entre -25 °C et 55 °C (-13 °F et 131 °F) lorsqu'il n'est pas utilisé.
- Retirez les piles si vous n'envisagez pas d'utiliser votre Withings Thermo pendant une période prolongée.
- Le Withings Thermo est uniquement destiné à surveiller la température de votre corps en le faisant simplement glisser sur votre front. Toute autre utilisation est interdite.
- Le Withings Thermo n'est pas destiné à être utilisé sur des bébés prématurés.

### Sécurité

- Veillez à consulter un médecin si la fièvre et/ou les symptômes persistent ou s'ils sont inquiétants d'une façon quelconque.
- Ne mettez pas votre Withings Thermo en contact avec des liquides. S'il est mouillé, il est impératif de le laisser sécher avant de l'utiliser.
- Ne touchez pas la lentille car vous risqueriez de l'endommager.
- N'exposez pas votre Withings Thermo à la poussière ou à la lumière du soleil pendant trop longtemps, sous peine d'endommager la lentille.
- Conservez votre Withings Thermo et ses accessoires hors de la portée des enfants, car il possède de petites pièces pouvant présenter un risque d'étouffement.

### Entretien et réparation

- Ne tentez pas de réparer ou modifier votre Withings Thermo vous-même.
- Si vous rencontrez un problème, n'hésitez pas à contacter notre service client à l'adresse suivante : https://support.withings.com/hc/fr/requests/new

### Withings Thermo

- Longueur : 116 mm (4,57 pouces)
- Diamètre : 33,2 mm (1,31 pouces)
- Poids : 75 g (0,165 livres), piles incluses
- Fabriqué en ABS et en élastomère thermoplastique

### Connectivité

- Wi-Fi 2,4 GHz 802.11 b/g/n
- Compatible Bluetooth Smart
- Compatibilité MFI
- Assistance de configuration d'accessoires sans fil (WAC) Apple

### Technologie

- 16 capteurs de température infrarouges
- 2 000 mesures de température par seconde
- Affichage numérique LED de la température

#### Mesures :

- Température en °C ou °F
- Niveau de fièvre
- Précision de 0,2 °C (0,4 °F) pour la plage de températures allant de 35,5 °C à 42 °C (95,9 °F 107,6 °F)
- Précision de 0,3 °C (0,5°F) en dehors de la tranche 35,5 °C 42 °C (95,9 °F -107,6 °F)

### Durée de vie des piles

• Deux ans avec quatre piles AAA (LR03)

#### Appareils compatibles

- Appareils Android 5.0 (et plus récents)
- iPhone (4S ou plus récents)
- iPod touch (5<sup>e</sup> génération)

### Systèmes d'exploitation compatibles

- Android 5.0 et plus récents
- iOS 8.0 et plus récents

### Application

• Application Withings Thermo

Withings Thermo v2.0 | Avril 2018

# Récapitulatif des versions du document

| Date de<br>publication |      | Modifications        |
|------------------------|------|----------------------|
| Juillet 2016           | v1.0 | Première publication |
| Avril 2018             | v2.0 | Mise à jour Withings |

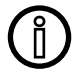

Les captures d'écran contenues dans ce manuel sont utilisées à des fins explicatives. Ce qui s'affiche sur votre écran peut s'avérer différent des captures d'écran illustrant ce manuel.

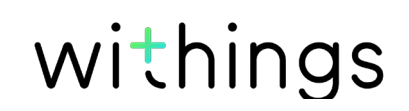

Withings Garantie limitée de (2) ans - Withings Thermo

Withings garantit le produit physique de marque Withings (« Withings Thermo ») contre les défauts de matériau et de fabrication dans le cadre d'une utilisation normale en conformité avec les recommandations diffusées par Withings pendant une période de deux (2) ans à compter de la date d'achat initiale chez le distributeur par le client final (« Période de garantie »). Les recommandations diffusées par Withings comprennent, sans s'y limiter, les informations contenues dans les caractéristiques techniques, les instructions relatives à la sécurité ou le guide de prise en main rapide. Withings ne garantit pas que le fonctionnement de Withings Thermo se fera sans interruption ni erreur. Withings n'est pas responsable des dommages consécutifs à un non-respect des instructions relatives à l'utilisation de Withings Thermo.

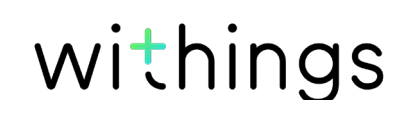

# Mentions légales

Déclaration de la FCC (Federal Communications Commission)

Référence FCC : XNASCT01

Cet appareil est conforme à la Partie 15 des règles FCC et à la (aux) norme(s) RSS exempte(s) de licence d'Industry Canada.

L'utilisation est soumise aux deux conditions suivantes :

(1) Cet appareil ne doit pas causer d'interférences nuisibles, et

(2) Cet appareil doit supporter toute interférence reçue, y compris des interférences qui pourraient entraîner un fonctionnement indésirable. Cet appareil est conforme à la directive R&TTE.

Une copie de la déclaration de conformité UE est consultable en ligne sur https:// www.withings.com/fr/en/compliance

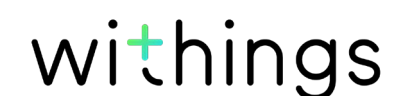